## INSTRUCCIONES PARA INSTALAR CERTIFICADO DIGITAL FNMT

Para instalar un certificado de la FNMT lo más sencillo es pulsar directamente sobre el.

| 🕳 🛛 🛃 📙 🗢 🗍 Unidad USE                                                   | 3 (F:)                 |                      |
|--------------------------------------------------------------------------|------------------------|----------------------|
| Archivo Inicio Compar                                                    | tir Vista              |                      |
| $\leftarrow$ $\rightarrow$ $\checkmark$ $\uparrow$ $\blacksquare$ > Unio | dad USB (F:)           |                      |
| Vídeos ^                                                                 | Nombre                 | Fecha de modificació |
| 🏪 Disco local (C:)                                                       | datos                  | 15/03/2020 0:32      |
| Onidad de DVD F                                                          | 😼 certifrancis         | 15/03/2020 0:06      |
| 👝 Unidad USB (F:)                                                        | INSTRUCCIONES PARA DES | 15/03/2020 0:47      |
| Unidad USB (F:)                                                          |                        |                      |
|                                                                          |                        |                      |

Seleccionamos usuario local (por defecto) o equipo local (podrá ser utilizado por todos los usurios del equipo, no recomendado en equipo de trabajo)

# Este es el Asistente para importar certificados

Este asistente lo ayuda a copiar certificados, listas de certificados de confianza de revocación de certificados desde su disco a un almacén de certificados.

Un certificado, que lo emite una entidad de certificación, es una confirmación de identidad y contiene información que se usa para proteger datos o para estable conexiones de red seguras. Un almacén de certificados es el área del sistema d guardan los certificados.

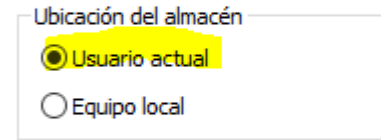

Haga dic en Siguiente para continuar.

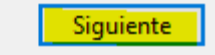

Comprobamos que nos sale el fichero que contiene el certificado y pulsamos siguiente.

#### Archivo para importar

Especifique el archivo que desea importar.

| Nombre de archivo:  |  |          |
|---------------------|--|----------|
| F:\certifrancis.pfx |  | Examinar |

Nota: se puede almacenar más de un certificado en un mismo archivo en los siguientes formatos:

Intercambio de información personal: PKCS #12 (.PFX,.P12)

Estándar de sintaxis de cifrado de mensajes: certificados PKCS #7 (.P7B)

Almacén de certificados en serie de Microsoft (.SST)

Siguiente Cancelar

Introducimos la clave que elegimos al exportar el certificado del equipo de origen

Marcamos la clave como exportable, si queremos que podamos volver a exportarla, sino podemos dejarla sin marcar.

Habilitar protección segura de clave primaria, marcamos esta opción si queremos que nos pida autorización antes de utilizar el certificado o asignarle una clave. Si no se marca no nos pedirá autorización para utilizar el certificado

| Prot | ección de clave privada<br>Para mantener la seguridad, la clave privada se protege con una contraseña.                                           |
|------|----------------------------------------------------------------------------------------------------|
|      | Escriba la contraseña para la dave privada.                                                                                                    |
|      | Contraseña:                                                                                                    |
|      | Mostrar contraseña                                                                                                    |
|      | Opciones de importación:                                                                                                    |
|      | Habilitar protección segura de clave privada. Si habilita esta opción, se le avisará cada vez que la clave privada sea usada por una aplicación. |
|      | Marcar esta clave como exportable. Esto le permitirá hacer una copia de<br>seguridad de las claves o transportarlas en otro momento.             |
|      | Proteger la clave privada mediante security(Non-exportable) basada en virtualizado                                                               |
|      | 🗹 Incluir todas las propiedades extendidas.                                                                                                    |

### Pulsamos siguiente

#### Almacén de certificados

Los almacenes de certificados son las áreas del sistema donde se guardan los certificados.

Windows puede seleccionar automáticamente un almacén de certificados; también se puede especificar una ubicación para el certificado.

Seleccionar automáticamente el almacén de certificados según el tipo de certificado

Colocar todos los certificados en el siguiente almacén

Almacén de certificados:

Examinar...

Pulsamos Finalizar y ya tenemos instalado el certificado en los navegadores Internet Explorer y Chrome. En Mozilla Firefox hay que buscar el apartado de certificados e importarlo desde allí con opciones similares a las descritas.

# Finalización del Asistente para importar certificados

Se importará el certificado después de hacer clic en Finalizar.

| E | specificó la siguiente configuración: |                                                  |
|---|---------------------------------------|--------------------------------------------------|
| Γ | Almacén de certificados seleccionado  | Determinado de forma automática por el asistente |
|   | Contenido                             | PFX                                              |
|   | Nombre de archivo                     | F:\certifrancis.pfx                              |
|   |                                       |                                                  |
|   |                                       |                                                  |
|   |                                       |                                                  |
|   |                                       |                                                  |
|   | <                                     | >                                                |
| L | •                                     |                                                  |

|--|